## Алгоритм интеграционного тестирования по взаимодействию ВИС КНО с ГИС ТОР КНД в части ДО

Информационное взаимодействие ВИС КНО с ГИС ТОР КНД в части Досудебного обжалования осуществляется по виду сведения «Универсальному виду сведений для взаимодействия ВИС КНО и ТОР КНД в части ДО» версии 1.0.0 через СМЭВ.

Для подготовки к интеграционному тестированию необходимо:

1. Получить доступ к личным кабинетам ГИС ТОР КНД на демостенде и продуктивном стенде в соответствии с Правилами подключения к ГИС ТОР КНД. Правила подключения размещены на портале КНД в разделе Документы – Подключение к ГИС ТОР КНД по ссылке https://knd.gov.ru/document/connect.

2. Направить официальное письмо Оператору системы с обоснованием необходимости интеграции с ГИС ТОР КНД и указанием контактных данных ответственного за интеграционное тестирование от ВИС КНО (далее – Получатель). Копию данного письма направить в СТП ГИС ТОР КНД (далее – СТП) на адрес kndsupport@voskhod.ru, а также необходимо приложить запрос на предоставление:

- GUID организации на демо-стенде;
- BPMN-схемы бизнес-процессов;
- справочники итоговых решений;
- сценарий прохождения интеграционного тестирования;
- запрос на создание тестовых жалоб в личном кабинете на демо стенде;
- запрос на добавление в список доверенных организаций на демо стенде.

Проведение интеграционного тестирования:

1. Интеграционное тестирование проводится при участии представителя Оператора ГИС ТОР КНД и сотрудника СТП в формате видеоконференцсвязи с демонстрацией Получателем прохождения пунктов сценария в ВИС КНО и ГИС ТОР КНД.

2. По результатам успешного прохождения интеграционного тестирования направляется заявка в СТП с приложением протокола тестирования и запросом GUID организаций на продуктивном стенде ГИС ТОР КНД.

Приложение: Шаблон сценария интеграционного тестирования.

### Сценарий интеграционного тестирования ВИС КНО с ГИС ТОР КНД по ЖС:

- нарушена процедура проведения проверки;
- не согласен с нарушениями;
- вынесенными в акте проверки;
- нарушен порядок назначения проверки;
- не согласен с действиями должностного лица в рамках проверки;
- не согласен с мерами, назначенными в отношении меня.

#### Сквозное тестирование:

| N⁰    | Наименование тестового          | Результат  | Комментарий |
|-------|---------------------------------|------------|-------------|
| этапа | сценария                        | 1009012101 |             |
| 1     | Получение жалобы из ЕПГУ в ВИС  |            |             |
|       | КНО и взятие в работу           |            |             |
| 2     | Получение жалобы из ЕПГУ в ВИС  |            |             |
|       | КНО и перенаправление в другой  |            |             |
|       | ЛК                              |            |             |
| 3     | Отказ в ходатайстве о           |            |             |
|       | восстановлении срока подачи     |            |             |
|       | жалобы                          |            |             |
| 4     | Восстановление срока подачи в   |            |             |
|       | жалобе с ходатайством о         |            |             |
|       | восстановлении срока подачи     |            |             |
|       | жалобы                          |            |             |
| 5     | Отказ в ходатайстве о           |            |             |
|       | приостановлении исполнения      |            |             |
|       | решения                         |            |             |
| 6     | Удовлетворение ходатайства о    |            |             |
|       | приостановлении исполнения      |            |             |
|       | решения                         |            |             |
| 7     | Отказ в рассмотрении жалобы     |            |             |
| 8     | Продление срока рассмотрения    |            |             |
|       | жалобы                          |            |             |
| 9     | Запрос дополнительной           |            |             |
|       | информации у заявителя          |            |             |
| 10    | Принятие итогового решения по   |            |             |
|       | жалобе                          |            |             |
| 11    | Отзыв жалобы по инициативе      |            |             |
|       | заявителя                       |            |             |
| 12    | Досыл документов по инициативе  |            |             |
|       | заявителя из ТОР КНД в ВИС КНО  |            |             |
| 13    | Получение повторной жалобы из   |            |             |
|       | ЕШУ в ВИС КНО и взятие в        |            |             |
|       | работу                          |            |             |
| 14    | Подписание итогового решения по |            |             |
|       | жалобе                          |            |             |

|           | Этап 1. Получение жалобы из ЕПГУ                                                                                                    | в ВИС КНО и взятие в работу                                                            |
|-----------|----------------------------------------------------------------------------------------------------|----------------------------------------------------------------------------------------|
| №<br>шага | Описание шага                                                                                                    | Ожидаемый результат                                                                    |
| 1         | На портале ЕПГУ создаем жалобу с<br>номером проверки, которую проводила<br>требуемая ВИС КНО                                                                           | Жалоба создана и передана в требуемый КНО в систему ТОР КНД                            |
| 2         | ТОР КНД зарегистрировал жалобу,<br>присвоил ей номер и передал<br>информацию в ЕПГУ                                                                                    | На портале ЕПГУ сменился статус<br>жалобы на Зарегистрирована. Присвоен<br>номер       |
| 3         | ВИС КНО запрашивает список жалоб                                                                                                    | В ТОР КНД пришел запрос на предоставления списка жалоб по КНО, который отправил запрос |
| 4         | ТОР КНД сформировал и отправил<br>ответ с требуемой жалобой в ВИС КНО                                                                                                  | В ВИС КНО загружен<br>сформированный список жалоб и<br>информация из ТОР КНД           |
| 5         | ВИС КНО назначает исполнителя на жалобу                                                                                                    | Из ВИС КНО в адрес ТОР КНД<br>отправлен запрос о назначении<br>исполнителя             |
| 6         | ВИС КНО берет жалобу в работу                                                                                                    | Из ВИС КНО в адрес ТОР КНД отправлен запрос о взятие в работу                          |
| 7         | В ТОР КНД запрос обрабатывается. У<br>жалобы меняется статус на - В работе<br>Из ТОР КНД в адрес ЕПГУ<br>отправляется запрос с информацией о<br>взятии жалобы в работу | На портале ЕПГУ у жалобы сменился статус на - В работе                                 |

| Этап 2    | Этап 2. Получение жалобы из ЕПГУ в ВИС КНО и перенаправление в другой ЛК                     |                                                                                        |  |
|-----------|----------------------------------------------------------------------------------------------|----------------------------------------------------------------------------------------|--|
| №<br>шага | Описание шага                                                                                | Ожидаемый результат                                                                    |  |
| 1         | На портале ЕПГУ создаем жалобу с<br>номером проверки, которую<br>проводила требуемая ВИС КНО | Жалоба создана и передана в требуемый<br>КНО в систему ТОР КНД                         |  |
| 2         | ТОР КНД зарегистрировал жалобу,<br>присвоил ей номер и передал<br>информацию в ЕПГУ          | На портале ЕПГУ сменился статус жалобы на Зарегистрирована. Присвоен номер             |  |
| 3         | ВИС КНО запрашивает список жалоб                                                             | В ТОР КНД пришел запрос на предоставления списка жалоб по КНО, который отправил запрос |  |
| 4         | ТОР КНД сформировал и отправил<br>ответ с требуемой жалобой в ВИС<br>КНО                     | В ВИС КНО загружен сформированный список жалоб и информация из ТОР КНД                 |  |
| 5         | ВИС КНО назначает исполнителя на жалобу                                                      | Из ВИС КНО в адрес ТОР КНД<br>отправлен запрос о назначении<br>исполнителя             |  |
| 6         | ВИС КНО Перенаправляет жалобу в другой кабинет                                               | Из ВИС КНО в адрес ТОР КНД отправлен запрос о перенаправление                          |  |

|   |                                                        | жалобы                                                                |
|---|--------------------------------------------------------|-----------------------------------------------------------------------|
| 7 | ТОР КНД формирует запрос в адрес<br>ЕПГУ об изменениях | Запрос отправлен в ЕПГУ                                               |
| 8 | Система ЕПГУ отрабатывает полученный запрос от ТОР КНД | В карточке жалобы на портале меняются данные на переданные из ТОР КНД |

| Этап 3. Отказ в ходатайстве о восстановлении срока подачи жалобы |                                                                                                    |                                                                                                    |
|------------------------------------------------------------------|----------------------------------------------------------------------------------------------------|----------------------------------------------------------------------------------------------------|
| №<br>шага                                                        | Описание шага                                                                                                    | Ожидаемый результат                                                                                                    |
| 1                                                                | На портале ЕПГУ создаем жалобу с<br>номером проверки, которую<br>проводила требуемая ВИС КНО<br>отмечаем пункт Требуется<br>восстановить срок подачи жалобы<br>значением ДА | Жалоба создана и передана в требуемый<br>КНО в систему ТОР КНД                                                                                         |
| 2                                                                | ТОР КНД зарегистрировал жалобу,<br>присвоил ей номер и передал<br>информацию в ЕПГУ                                                                                         | На портале ЕПГУ сменился статус жалобы на Зарегистрирована. Присвоен номер                                                                             |
| 3                                                                | ВИС КНО запрашивает список жалоб                                                                                                    | В ТОР КНД пришел запрос на предоставления списка жалоб по КНО, который отправил запрос                                                                 |
| 4                                                                | ТОР КНД сформировал и отправил ответ с информацией по списку жалоб                                                                                                    | В ВИС КНО загружен сформированный список жалоб и информация из ТОР КНД                                                                                 |
| 5                                                                | ВИС КНО назначает исполнителя на жалобу                                                                                                    | Из ВИС КНО в адрес ТОР КНД<br>отправлен запрос о назначении<br>исполнителя                                                                             |
| 6                                                                | ВИС КНО берет жалобу в работу                                                                                                    | Из ВИС КНО в адрес ТОР КНД отправлен запрос о взятие в работу                                                                                          |
| 7                                                                | В ВИС КНО исполнитель нажал<br>кнопку Отказ в восстановлении срока<br>подачи жалобы                                                                                         | Из ВИС КНО в адрес ТОР КНД<br>отправлен запрос об отказе в<br>восстановлении срока                                                                     |
| 8                                                                | В ТОР КНД отрабатывается<br>поступивший запрос на отказ в<br>восстановлении срока                                                                                           | В карточке жалобы проставляется<br>статус об отказе в восстановлении<br>срока,<br>в адрес ЕПГУ отправляется запрос с<br>отказом в восстановлении срока |
| 9                                                                | Система ЕПГУ отрабатывает полученный запрос от ТОР КНД                                                                                                    | В карточке жалобы на портале<br>меняются данные на переданные из ТОР<br>КНД                                                                            |

| Этап 4. Восстановление срока подачи в жалобе с ходатайством о восстановлении срока подачи жалобы |                                                                                                    |                                                                                                    |
|--------------------------------------------------------------------------------------------------|----------------------------------------------------------------------------------------------------|----------------------------------------------------------------------------------------------------|
| №<br>шага                                                                                        | Описание шага                                                                                                    | Ожидаемый результат                                                                                                    |
| 1                                                                                                | На портале ЕПГУ создаем жалобу с<br>номером проверки, которую<br>проводила требуемая ВИС КНО,<br>отмечаем пункт Требуется<br>восстановить срок подачи жалобы<br>значением ДА | Жалоба создана и передана в требуемый<br>КНО в систему ТОР КНД                                                                  |
| 2                                                                                                | ТОР КНД зарегистрировал жалобу,<br>присвоил ей номер и передал<br>информацию в ЕПГУ                                                                                          | На портале ЕПГУ сменился статус<br>жалобы на Зарегистрирована. Присвоен<br>номер                                                |
| 3                                                                                                | ВИС КНО запрашивает список жалоб                                                                                                    | В ТОР КНД пришел запрос на предоставления списка жалоб по КНО, который отправил запрос                                          |
| 4                                                                                                | ТОР КНД сформировал и отправил<br>ответ с информацией по списку<br>жалоб                                                                                                    | В ВИС КНО загружен сформированный список жалоб и информация из ТОР КНД                                                          |
| 5                                                                                                | ВИС КНО назначает исполнителя на жалобу                                                                                                    | Из ВИС КНО в адрес ТОР КНД<br>отправлен запрос о назначении<br>исполнителя                                                      |
| 6                                                                                                | ВИС КНО берет жалобу в работу                                                                                                    | Из ВИС КНО в адрес ТОР КНД отправлен запрос о взятие в работу                                                                   |
| 7                                                                                                | В ВИС КНО исполнитель нажал кнопку Восстановить срок                                                                                                    | Из ВИС КНО в адрес ТОР КНД<br>отправлен запрос о Восстановлении<br>срока                                                        |
| 8                                                                                                | В ТОР КНД отрабатывается<br>поступивший запрос на<br>восстановление срока                                                                                                    | В карточке жалобы проставляется статус<br>о восстановлении срока, в адрес ЕПГУ<br>отправляется запрос о Восстановлении<br>срока |
| 9                                                                                                | Система ЕПГУ отрабатывает полученный запрос от ТОР КНД                                                                                                    | В карточке жалобы на портале меняются<br>данные на переданные из ТОР КНД                                                        |

|           | Этап 5. Отказ в ходатайстве о приостановлении исполнения решения                                                                                                    |                                                                            |  |
|-----------|----------------------------------------------------------------------------------------------------|----------------------------------------------------------------------------|--|
| №<br>шага | Описание шага                                                                                                    | Ожидаемый результат                                                        |  |
| 1         | На портале ЕПГУ создаем жалобу с<br>номером проверки, которую<br>проводила требуемая ВИС КНО.<br>Отмечаем пункт Требуется<br>приостановить исполнение<br>обжалуемого решения значением ДА | Жалоба создана и передана в требуемый<br>КНО в систему ТОР КНД             |  |
| 2         | ТОР КНД зарегистрировал жалобу,<br>присвоил ей номер и передал<br>информацию в ЕПГУ                                                                                                    | На портале ЕПГУ сменился статус жалобы на Зарегистрирована. Присвоен номер |  |

| 3 | ВИС КНО запрашивает список жалоб                                             | В ТОР КНД пришел запрос на предоставления списка жалоб по КНО, который отправил запрос                                                                                   |
|---|------------------------------------------------------------------------------|----------------------------------------------------------------------------------------------------|
| 4 | ТОР КНД сформировал и отправил<br>ответ с информацией по списку<br>жалоб     | В ВИС КНО загружен сформированный список жалоб и информация из ТОР КНД                                                                                                   |
| 5 | ВИС КНО назначает исполнителя на<br>жалобу                                   | Из ВИС КНО в адрес ТОР КНД<br>отправлен запрос о назначении<br>исполнителя                                                                                               |
| 6 | ВИС КНО берет жалобу в работу                                                | Из ВИС КНО в адрес ТОР КНД отправлен запрос о взятие в работу                                                                                                    |
| 7 | В ВИС КНО исполнитель нажал<br>кнопку Отказать в приостановлении             | Из ВИС КНО в адрес ТОР КНД<br>отправлен запрос об отказе в<br>приостановлении исполнения решения                                                                         |
| 8 | В ТОР КНД отрабатывается<br>поступивший запрос на отказ в<br>приостановлении | В карточке жалобы проставляется статус<br>об отказе в приостановлении исполнения<br>решения.<br>В адрес ЕПГУ отправляется запрос о<br>приостановлении исполнения решения |
| 9 | Портал ЕПГУ отрабатывает полученный запрос от ТОР КНД                        | В карточке жалобы на портале меняются<br>данные на переданные из ТОР КНД                                                                                                 |

| Эта       | Этап 6. Удовлетворение ходатайства о приостановлении исполнения решения                                                                                                    |                                                                                        |  |
|-----------|----------------------------------------------------------------------------------------------------|----------------------------------------------------------------------------------------|--|
| №<br>шага | Описание шага                                                                                                    | Ожидаемый результат                                                                    |  |
| 1         | На портале ЕПГУ создаем жалобу с<br>номером проверки, которую<br>проводила требуемая ВИС КНО,<br>отмечаем пункт Требуется<br>приостановить исполнение<br>обжалуемого решения значением ДА | Жалоба создана и передана в требуемый<br>КНО в систему ТОР КНД                         |  |
| 2         | ТОР КНД зарегистрировал жалобу,<br>присвоил ей номер и передал<br>информацию в ЕПГУ                                                                                                    | На портале ЕПГУ сменился статус<br>жалобы на Зарегистрирована. Присвоен<br>номер       |  |
| 3         | ВИС КНО запрашивает список жалоб                                                                                                    | В ТОР КНД пришел запрос на предоставления списка жалоб по КНО, который отправил запрос |  |
| 4         | ТОР КНД сформировал и отправил<br>ответ с информацией по списку<br>жалоб                                                                                                    | В ВИС КНО загружен сформированный список жалоб и информация из ТОР КНД                 |  |
| 5         | ВИС КНО назначает исполнителя на<br>жалобу                                                                                                    | Из ВИС КНО в адрес ТОР КНД<br>отправлен запрос о назначении<br>исполнителя             |  |
| 6         | ВИС КНО берет жалобу в работу                                                                                                    | Из ВИС КНО в адрес ТОР КНД отправлен запрос о взятие в работу                          |  |
| 7         | В ВИС КНО исполнитель нажал<br>кнопку Приостановить исполнение                                                                                                    | Из ВИС КНО в адрес ТОР КНД<br>отправлен запрос о Приостановлении<br>исполнения решения |  |
| 8         | В ТОР КНД отрабатывается поступивший запрос на                                                                                                    | В карточке жалобы проставляется статус о удовлетворении приостановлении                |  |

|   | Приостановлении исполнения   | исполнения.<br>В адрес ЕПГУ отправляется запрос О<br>приостановлении исполнения решения |
|---|------------------------------|-----------------------------------------------------------------------------------------|
| 0 | Портал ЕПГУ отрабатывает     | В карточке жалобы на портале меняются                                                   |
| 9 | полученный запрос от ТОР КНД | данные на переданные из ТОР КНД                                                         |

| Этап 7. Отказ в рассмотрении жалобы |                                                                                              |                                                                                                    |
|-------------------------------------|----------------------------------------------------------------------------------------------|----------------------------------------------------------------------------------------------------|
| №<br>шага                           | Описание шага                                                                                | Ожидаемый результат                                                                                                    |
| 1                                   | На портале ЕПГУ создаем жалобу с<br>номером проверки, которую<br>проводила требуемая ВИС КНО | Жалоба создана и передана в требуемый КНО в систему ТОР КНД                                                                |
| 2                                   | ТОР КНД зарегистрировал жалобу,<br>присвоил ей номер и передал<br>информацию в ЕПГУ          | На портале ЕПГУ сменился статус<br>жалобы на Зарегистрирована. Присвоен<br>номер                                           |
| 3                                   | ВИС КНО запрашивает список жалоб                                                             | В ТОР КНД пришел запрос на предоставления списка жалоб по КНО, который отправил запрос                                     |
| 4                                   | ТОР КНД сформировал и отправил<br>ответ с информацией по списку<br>жалоб                     | В ВИС КНО загружен сформированный список жалоб и информация из ТОР КНД                                                     |
| 5                                   | ВИС КНО назначает исполнителя на жалобу                                                      | Из ВИС КНО в адрес ТОР КНД<br>отправлен запрос о назначении<br>исполнителя                                                 |
| 6                                   | ВИС КНО берет жалобу в работу                                                                | Из ВИС КНО в адрес ТОР КНД отправлен запрос о взятие в работу                                                              |
| 7                                   | В ВИС КНО исполнитель нажал кнопку Отказать в рассмотрении                                   | Из ВИС КНО в адрес ТОР КНД<br>отправлен запрос с Отказом в<br>рассмотрении жалобы                                          |
| 8                                   | В ТОР КНД отрабатывается поступивший запрос на Отказ в рассмотрении                          | В карточке жалобы проставляется статус<br>об отказе в рассмотрении жалобы<br>в адрес ЕПГУ отправляется запрос с<br>отказом |
| 9                                   | Портал ЕПГУ отрабатывает полученный запрос от ТОР КНД                                        | В карточке жалобы на портале меняются данные на переданные из ТОР КНД                                                      |

| Этап 8. Продление срока рассмотрения жалобы |                                                                                              |                                                                                        |
|---------------------------------------------|----------------------------------------------------------------------------------------------|----------------------------------------------------------------------------------------|
| №<br>шага                                   | Описание шага                                                                                | Ожидаемый результат                                                                    |
| 1                                           | На портале ЕПГУ создаем жалобу с<br>номером проверки, которую<br>проводила требуемая ВИС КНО | Жалоба создана и передана в требуемый<br>КНО в систему ТОР КНД                         |
| 2                                           | ТОР КНД зарегистрировал жалобу,<br>присвоил ей номер и передал<br>информацию в ЕПГУ          | На портале ЕПГУ сменился статус<br>жалобы на Зарегистрирована. Присвоен<br>номер       |
| 3                                           | ВИС КНО запрашивает список жалоб                                                             | В ТОР КНД пришел запрос на предоставления списка жалоб по КНО, который отправил запрос |
| 4                                           | ТОР КНД сформировал и отправил                                                               | В ВИС КНО загружен сформированный                                                      |

|    | ответ с информацией по списку<br>жалоб                                                                                             | список жалоб и информация из ТОР КНД                                                                                                    |  |  |
|----|----------------------------------------------------------------------------------------------------|----------------------------------------------------------------------------------------------------|--|--|
| 5  | ВИС КНО назначает исполнителя на<br>жалобу                                                                                         | Из ВИС КНО в адрес ТОР КНД<br>отправлен запрос о назначении<br>исполнителя                                                                                                    |  |  |
| 6  | ВИС КНО берет жалобу в работу                                                                                                    | Из ВИС КНО в адрес ТОР КНД отправлен запрос о взятие в работу                                                                                                    |  |  |
| 7  | ВИС КНО берет в рассмотрение<br>жалобу                                                                                             | Из ВИС КНО в адрес ТОР КНД<br>отправлен запрос о взятие в<br>рассмотрения жалобу                                                                                                    |  |  |
| 8  | В ВИС КНО исполнитель нажал<br>кнопку «Продлить срок<br>рассмотрения» и указывает<br>количество дней, на которое нужно<br>продлить | Из ВИС КНО в адрес ТОР КНД<br>отправлен запрос с Продлением срока<br>рассмотрения                                                                                                    |  |  |
| 9  | В ТОР КНД отрабатывается<br>поступивший запрос о продлении<br>срока рассмотрении                                                   | В карточке жалобы проставляется статус<br>о продлении срока рассмотрения,<br>дата принятия решения изменяется на<br>изначальную дату + количество дней,<br>переданное в запросе,<br>в адрес ЕПГУ отправляется запрос с<br>Продлением срока рассмотрения и новой<br>латой |  |  |
| 10 | Портал ЕПГУ отрабатывает полученный запрос от ТОР КНД                                                                              | В карточке жалобы на портале меняются данные на переданные из ТОР КНД                                                                                                    |  |  |

|           | Этап 9. Запрос дополнительной информации у заявителя                                         |                                                                                        |  |  |
|-----------|----------------------------------------------------------------------------------------------|----------------------------------------------------------------------------------------|--|--|
| №<br>шага | Описание шага                                                                                | Ожидаемый результат                                                                    |  |  |
| 1         | На портале ЕПГУ создаем жалобу с<br>номером проверки, которую<br>проводила требуемая ВИС КНО | Жалоба создана и передана в требуемый КНО в систему ТОР КНД                            |  |  |
| 2         | ТОР КНД зарегистрировал жалобу,<br>присвоил ей номер и передал<br>информацию в ЕПГУ          | На портале ЕПГУ сменился статус жалобы на Зарегистрирована. Присвоен номер             |  |  |
| 3         | ВИС КНО запрашивает список жалоб                                                             | В ТОР КНД пришел запрос на предоставления списка жалоб по КНО, который отправил запрос |  |  |
| 4         | ТОР КНД сформировал и отправил<br>ответ с информацией по списку<br>жалоб                     | В ВИС КНО загружен сформированный список жалоб и информация из ТОР КНД                 |  |  |
| 5         | ВИС КНО назначает исполнителя на жалобу                                                      | Из ВИС КНО в адрес ТОР КНД<br>отправлен запрос о назначении<br>исполнителя             |  |  |
| 6         | ВИС КНО берет жалобу в работу                                                                | Из ВИС КНО в адрес ТОР КНД отправлен запрос о взятие в работу                          |  |  |
| 7         | ВИС КНО берет в рассмотрение<br>жалобу                                                       | Из ВИС КНО в адрес ТОР КНД<br>отправлен запрос о взятие в<br>рассмотрения жалобу       |  |  |

| 8  | В ВИС КНО исполнитель нажал<br>кнопку Запросить дополнительную<br>информацию    | Из ВИС КНО в адрес ТОР КНД<br>отправлен запрос с Запросом<br>дополнительной информации от<br>заявителя                                                                                                 |  |
|----|---------------------------------------------------------------------------------|----------------------------------------------------------------------------------------------------|--|
| 9  | В ТОР КНД отрабатывается поступивший запрос о запросе дополнительной информации | В карточке жалобы проставляется стату<br>о запросе дополнительной информации<br>в адрес ЕПГУ отправляется запрос<br>Запросом дополнительной информации<br>датой, до которой можно предоставит<br>ответ |  |
| 10 | Портал ЕПГУ отрабатывает полученный запрос от ТОР КНД                           | В карточке жалобы на портале меняются<br>данные на переданные из ТОР КНД                                                                                                    |  |

|           | Этап 10. Принятие итогового решения по жалобе                                                |                                                                                                    |  |  |
|-----------|----------------------------------------------------------------------------------------------|----------------------------------------------------------------------------------------------------|--|--|
| №<br>шага | Описание шага                                                                                | Ожидаемый результат                                                                                                    |  |  |
| 1         | На портале ЕПГУ создаем жалобу с<br>номером проверки, которую<br>проводила требуемая ВИС КНО | Жалоба создана и передана в требуемый КНО в систему ТОР КНД                                                                                              |  |  |
| 2         | ТОР КНД зарегистрировал жалобу,<br>присвоил ей номер и передал<br>информацию в ЕПГУ          | На портале ЕПГУ сменился статус<br>жалобы на Зарегистрирована. Присвоен<br>номер                                                                         |  |  |
| 3         | ВИС КНО запрашивает список жалоб                                                             | В ТОР КНД пришел запрос на предоставление списка жалоб по КНО, который отправил запрос                                                                   |  |  |
| 4         | ТОР КНД сформировал и отправил<br>ответ с информацией по списку<br>жалоб                     | В ВИС КНО загружен сформированный список жалоб и информация из ТОР КНД                                                                                   |  |  |
| 5         | ВИС КНО назначает исполнителя на<br>жалобу                                                   | Из ВИС КНО в адрес ТОР КНД<br>отправлен запрос о назначении<br>исполнителя                                                                               |  |  |
| 6         | ВИС КНО берет жалобу в работу                                                                | Из ВИС КНО в адрес ТОР КНД отправлен запрос о взятие в работу                                                                                            |  |  |
| 7         | ВИС КНО берет в рассмотрение<br>жалобу                                                       | Из ВИС КНО в адрес ТОР КНД<br>отправлен запрос о взятие в<br>рассмотрения жалобу                                                                         |  |  |
| 8         | В ВИС КНО исполнитель нажал кнопку Принять итоговое решение                                  | Из ВИС КНО в адрес ТОР КНД отправлен запрос с Принятым итоговым решением                                                                                 |  |  |
| 9         | В ТОР КНД отрабатывается поступивший запрос о принятом итоговом решении                      | В карточке жалобы проставляется статус<br>о Принятии итогового решения по<br>жалобе,<br>в адрес ЕПГУ отправляется запрос с<br>Принятым итоговым решением |  |  |
| 10        | Портал ЕПГУ отрабатывает полученный запрос от ТОР КНД                                        | В карточке жалобы на портале меняются<br>данные на переданные из ТОР КНД                                                                                 |  |  |

|           | Этап 11. Отзыв жалобы по инициативе заявителя                                                                                                 |                                                                                                    |  |  |
|-----------|----------------------------------------------------------------------------------------------------|----------------------------------------------------------------------------------------------------|--|--|
| №<br>шага | Описание шага                                                                                                    | Ожидаемый результат                                                                                                    |  |  |
| 1         | На портале ЕПГУ создаем жалобу с<br>номером проверки, которую<br>проводила требуемая ВИС КНО                                                  | Жалоба создана и передана в требуемый КНО в систему ТОР КНД                                                                            |  |  |
| 2         | ТОР КНД зарегистрировал жалобу,<br>присвоил ей номер и передал<br>информацию в ЕПГУ                                                           | На портале ЕПГУ сменился статус<br>жалобы на Зарегистрирована. Присвоен<br>номер                                                       |  |  |
| 3         | ВИС КНО запрашивает список жалоб                                                                                                    | В ТОР КНД пришел запрос на предоставления списка жалоб по КНО, который отправил запрос                                                 |  |  |
| 4         | ТОР КНД сформировал и отправил<br>ответ с информацией по списку<br>жалоб                                                                      | В ВИС КНО загружен сформированный список жалоб и информация из ТОР КНД                                                                 |  |  |
| 5         | ВИС КНО назначает исполнителя на<br>жалобу                                                                                                    | Из ВИС КНО в адрес ТОР КНД<br>отправлен запрос о назначении<br>исполнителя                                                             |  |  |
| 6         | ВИС КНО берет жалобу в работу                                                                                                    | Из ВИС КНО в адрес ТОР КНД отправлен запрос о взятие в работу                                                                          |  |  |
| 7         | В ЕПГУ заявитель нажимает на кнопку «Отозвать жалобу», заполняет обязательные поля и отзывает жалобу                                          | В адрес ТОР КНД направлен запрос на отзыв жалобы                                                                                       |  |  |
| 8         | ТОР КНД обрабатывает полученный<br>запрос от ЕПГУ об Отзыве жалобы<br>и формирует запрос в адрес системы<br>ВИС КНО                           | Запрос в ТОР КНД обработан, появился<br>статус об отзыве жалобы.<br>В ВИС КНО отправлен запрос об<br>окончании рассмотрения жалобы     |  |  |
| 9         | ВИС КНО получил запрос на отзыв<br>жалобы заявителем                                                                                          | В карточке жалобы должна остаться<br>только возможность Отказа в<br>рассмотрении                                                       |  |  |
| 10        | Исполнитель в ВИС КНО нажимает кнопку Отказать в рассмотрении                                                                                 | Статус жалобы меняется на отказано в<br>рассмотрении, в адрес ТОР КНД<br>формируется и отправляется запрос об<br>Отказе в рассмотрении |  |  |
| 11        | ТОР КНД обрабатывает запрос от<br>ВИС КНО об Отказе в рассмотрении<br>и отправляет в ЕПГУ запрос с<br>подтверждением Отказа в<br>рассмотрении | В ТОР КНД жалоба закрывается со<br>статусом Отказано в рассмотрении,<br>в ЕПГУ запрос успешно отправлен                                |  |  |
| 12        | Портал ЕПГУ отрабатывает полученный запрос от ТОР КНД                                                                                         | В карточке жалобы на портале меняются<br>данные на переданные из ТОР КНД                                                               |  |  |

| Этап 12. Досыл документов по инициативе заявителя из ТОР КНД в ВИС КНО |               |                     |  |
|------------------------------------------------------------------------|---------------|---------------------|--|
| N⁰                                                                     | Описание шага | Очилаемый везультат |  |
| шага                                                                   | Onneanne mara | Ожидаемый результат |  |

| 1 | на портале ЕПГУ создаем жалобу с<br>номером проверки, которую<br>проводила требуемая ВИС КНО                                                                                                    | Жалоба создана и передана в требуемый<br>КНО в систему ТОР КНД                        |  |
|---|----------------------------------------------------------------------------------------------------|---------------------------------------------------------------------------------------|--|
| 2 | ТОР КНД зарегистрировал жалобу,<br>присвоил ей номер и передал<br>информацию в ЕПГУ                                                                                                    | на портале ЕПГУ сменился статус<br>жалобы на Зарегистрирована. Присвоен<br>номер      |  |
| 3 | ВИС КНО запрашивает список жалоб                                                                                                    | в ТОР КНД пришел запрос на предоставления списка жалоб по КНО который отправил запрос |  |
| 4 | ТОР КНД сформировал и отправил ответ со списком жалоб                                                                                                    | в ВИС КНО загружен сформированный список жалоб из ТОР КНД                             |  |
| 5 | ВИС КНО назначает исполнителя на жалобу                                                                                                    | Из ВИС КНО в адрес ТОР КНД<br>отправлен запрос о назначении<br>исполнителя            |  |
| 6 | ВИС КНО берет жалобу в работу                                                                                                    | Из ВИС КНО в адрес ТОР КНД<br>отправлен запрос о взятие в работу                      |  |
| 7 | ВИС КНО нажал перейти к<br>рассмотрения                                                                                                    | Из ВИС КНО в адрес ТОР КНД<br>отправлен запрос о Переходе к<br>рассмотрению           |  |
| 8 | на портале ЕПГУ, заявитель<br>переходит в Детали жалобы и<br>нажимает отправить дополнительны<br>документы, далее заполняет<br>обязательны поля, прикладывает<br>документы и отправляет в ведомство | документы успешно приложены и запрос<br>с портала ЕПГУ отправлен в ТОР КНД            |  |
| 9 | ТОР КНД получил запрос с<br>дополнительными документами от<br>ЕПГУ<br>в ТОР КНД формируется запрос для<br>передачи дополнительной<br>информации и передает в адрес ВИС<br>КНО                       | Запрос сформирован и отправлен в ВИ<br>КНО                                            |  |

| Этап 13. Получение повторной жалобы из ЕПГУ в ВИС КНО и взятие в работу |                                                                                                    |                                                                                  |  |  |
|-------------------------------------------------------------------------|----------------------------------------------------------------------------------------------------|----------------------------------------------------------------------------------|--|--|
| I                                                                       | Предусловие: в ЕПГУ имеется жалоба на которую уже вынесли решение                                                                                                    |                                                                                  |  |  |
| №<br>шага                                                               | Описание шага                                                                                                    | Ожидаемый результат                                                              |  |  |
| 1                                                                       | На портале ЕПГУ выбираем пункт<br>"Не согласен с принятым решением<br>по жалобе"<br>на странице создания жалобы<br>указываем номер жалобы из<br>предусловия, заполняем<br>обязательные поля и выполняем<br>действия для отправки жалобы | Жалоба создана и передана в требуемый<br>КНО в систему ТОР КНД                   |  |  |
| 2                                                                       | ТОР КНД зарегистрировал жалобу,<br>присвоил ей номер и передал<br>информацию в ЕПГУ                                                                                                    | На портале ЕПГУ сменился статус<br>жалобы на Зарегистрирована. Присвоен<br>номер |  |  |

| 3 | ВИС КНО запрашивает список жалоб                                                                                                    | В ТОР КНД пришел запрос на<br>предоставления списка жалоб по КНО,<br>который отправил запрос |  |
|---|----------------------------------------------------------------------------------------------------|----------------------------------------------------------------------------------------------|--|
| 4 | ТОР КНД сформировал и отправил<br>ответ с требуемой жалобой в ВИС<br>КНО                                                                                                  | В ВИС КНО загружен сформированный список жалоб и информация из ТОР КНД                       |  |
| 5 | Пользователь с ролью руководитель<br>КНО/помощник руководителя<br>назначает исполнителя по жалобе                                                                         | Из ВИС КНО в адрес ТОР КНД<br>отправлен запрос о взятии жалобы в<br>работу                   |  |
| 6 | В ТОР КНД запрос обрабатывается.<br>У жалобы меняется статус на - В<br>работе<br>Из ТОР КНД в адрес ЕПГУ<br>отправляется запрос с информацией о<br>взятии жалобы в работу | На портале ЕПГУ у жалобы сменился статус на - В работе                                       |  |

|           | Этап 14. Подписание итогового решения по жалобе                                              |                                                                                                    |  |  |
|-----------|----------------------------------------------------------------------------------------------|----------------------------------------------------------------------------------------------------|--|--|
| №<br>шага | Описание шага                                                                                | Ожидаемый результат                                                                                                    |  |  |
| 1         | На портале ЕПГУ создаем жалобу с<br>номером проверки, которую<br>проводила требуемая ВИС КНО | Жалоба создана и передана в требуемый КНО в систему ТОР КНД                                                                                                |  |  |
| 2         | ТОР КНД зарегистрировал жалобу,<br>присвоил ей номер и передал<br>информацию в ЕПГУ          | На портале ЕПГУ сменился статус жалобы на Зарегистрирована. Присвоен номер                                                                                 |  |  |
| 3         | ВИС КНО запрашивает список жалоб                                                             | В ТОР КНД пришел запрос на предоставление списка жалоб по КНО, который отправил запрос                                                                     |  |  |
| 4         | ТОР КНД сформировал и отправил<br>ответ с информацией по списку<br>жалоб                     | В ВИС КНО загружен сформированный<br>список жалоб и информация из ТОР<br>КНД<br>Из ВИС КНО в адрес ТОР КНД<br>отправлен запрос о назначении<br>исполнителя |  |  |
| 5         | ВИС КНО назначает исполнителя на жалобу                                                      |                                                                                                    |  |  |
| 6         | ВИС КНО берет жалобу в работу                                                                | Из ВИС КНО в адрес ТОР КНД отправлен запрос о взятие в работу                                                                                              |  |  |
| 7         | ВИС КНО берет в рассмотрение<br>жалобу                                                       | Из ВИС КНО в адрес ТОР КНД<br>отправлен запрос о взятие в<br>рассмотрения жалобу                                                                           |  |  |
| 8         | В ВИС КНО исполнитель нажал кнопку Принять итоговое решение                                  | Из ВИС КНО в адрес ТОР КНД отправлен запрос с Принятым итоговым решением                                                                                   |  |  |
| 9         | В ТОР КНД отрабатывается поступивший запрос о принятом итоговом решении                      | В карточке жалобы проставляется<br>статус о Принятии итогового решения<br>по жалобе,<br>в адрес ЕПГУ отправляется запрос с<br>Принятым итоговым решением   |  |  |
| 10        | Портал ЕПГУ отрабатывает полученный запрос от ТОР КНД                                        | В карточке жалобы на портале меняются данные на переданные из ТОР КНД                                                                                      |  |  |
| 11        | В ТОР КНД запрос обрабатывается.                                                             | На портале ЕПГУ у жалобы сменился                                                                                                    |  |  |

| У жалобы меняется статус на - На | статус на – Решение по жалобе |
|----------------------------------|-------------------------------|
| Решена                           |                               |
|                                  |                               |

## Сценарий интеграционного тестирования ВИС КНО с ГИС ТОР КНД по ЖС «Продление срока исполнения предписания»

Сквозное тестирование:

| №<br>этапа | Наименование тестового сценария                               | Результат | Комментарий |
|------------|---------------------------------------------------------------|-----------|-------------|
| 1          | Получение жалобы из ЕПГУ в ВИС КНО и взятие в работу          |           |             |
| 2          | Отказ в рассмотрении жалобы                                   |           |             |
| 3          | Принятие итогового решения по жалобе                          |           |             |
| 4          | Запрос дополнительной информации у заявителя                  |           |             |
| 5          | Отзыв жалобы по инициативе заявителя                          |           |             |
| 6          | Досыл документов по инициативе заявителя из ТОР КНД в ВИС КНО |           |             |

|           | Этап 1. Получение жалобы из ЕПГУ в                                                                                                    | ВИС КНО и взятие в работу                                                              |
|-----------|----------------------------------------------------------------------------------------------------|----------------------------------------------------------------------------------------|
| №<br>шага | Описание шага                                                                                                    | Ожидаемый результат                                                                    |
| 1         | На портале ЕПГУ создаем жалобу с<br>номером проверки, которую проводила<br>требуемая ВИС КНО                                                                           | Жалоба создана и передана в<br>требуемый КНО в систему ТОР КНД                         |
| 2         | ТОР КНД зарегистрировал жалобу,<br>присвоил ей номер и передал<br>информацию в ЕПГУ                                                                                    | На портале ЕПГУ сменился статус<br>жалобы на Зарегистрирована.<br>Присвоен номер       |
| 3         | ВИС КНО запрашивает список жалоб                                                                                                    | В ТОР КНД пришел запрос на предоставления списка жалоб по КНО, который отправил запрос |
| 4         | ТОР КНД сформировал и отправил<br>ответ с требуемой жалобой в ВИС<br>КНО                                                                                               | В ВИС КНО загружен<br>сформированный список жалоб и<br>информация из ТОР КНД           |
| 5         | ВИС КНО назначает исполнителя на жалобу                                                                                                    | Из ВИС КНО в адрес ТОР КНД<br>отправлен запрос о назначении<br>исполнителя             |
| 6         | ВИС КНО берет жалобу в работу                                                                                                    | Из ВИС КНО в адрес ТОР КНД отправлен запрос о взятие в работу                          |
| 7         | В ТОР КНД запрос обрабатывается. У<br>жалобы меняется статус на - В работе<br>Из ТОР КНД в адрес ЕПГУ<br>отправляется запрос с информацией о<br>взятии жалобы в работу | На портале ЕПГУ у жалобы сменился статус на - В работе                                 |

| Этап 2. Отказ в рассмотрении жалобы |                   |                        |  |
|-------------------------------------|-------------------|------------------------|--|
| N⁰                                  | Описание шага     | Ожилаемый результат    |  |
| шага                                | o inicultic multi | Omilducation posyntrum |  |

| 1 | На портале ЕПГУ создаем жалобу с<br>номером проверки, которую проводила<br>требуемая ВИС КНО | Жалоба создана и передана в требуемый КНО в систему ТОР КНД                                                                   |
|---|----------------------------------------------------------------------------------------------|----------------------------------------------------------------------------------------------------|
| 2 | ТОР КНД зарегистрировал жалобу,<br>присвоил ей номер и передал<br>информацию в ЕПГУ          | На портале ЕПГУ сменился статус<br>жалобы на Зарегистрирована.<br>Присвоен номер                                              |
| 3 | ВИС КНО запрашивает список жалоб                                                             | В ТОР КНД пришел запрос на предоставления списка жалоб по КНО, который отправил запрос                                        |
| 4 | ТОР КНД сформировал и отправил ответ с информацией по списку жалоб                           | В ВИС КНО загружен<br>сформированный список жалоб и<br>информация из ТОР КНД                                                  |
| 5 | ВИС КНО назначает исполнителя на жалобу                                                      | Из ВИС КНО в адрес ТОР КНД<br>отправлен запрос о назначении<br>исполнителя                                                    |
| 6 | ВИС КНО берет жалобу в работу                                                                | Из ВИС КНО в адрес ТОР КНД отправлен запрос о взятие в работу                                                                 |
| 7 | В ВИС КНО исполнитель нажал кнопку<br>Отказать в рассмотрении                                | Из ВИС КНО в адрес ТОР КНД<br>отправлен запрос с Отказом в<br>рассмотрении жалобы                                             |
| 8 | В ТОР КНД отрабатывается<br>поступивший запрос на Отказ в<br>рассмотрении                    | В карточке жалобы проставляется<br>статус об отказе в рассмотрении<br>жалобы<br>в адрес ЕПГУ отправляется запрос с<br>отказом |
| 9 | Портал ЕПГУ отрабатывает полученный запрос от ТОР КНД                                        | В карточке жалобы на портале<br>меняются данные на переданные из<br>ТОР КНД                                                   |

| Этап 3. Принятие итогового решения по жалобе |                                                                                              |                                                                                        |  |
|----------------------------------------------|----------------------------------------------------------------------------------------------|----------------------------------------------------------------------------------------|--|
| №<br>шага                                    | Описание шага                                                                                | Ожидаемый результат                                                                    |  |
| 1                                            | На портале ЕПГУ создаем жалобу с<br>номером проверки, которую проводила<br>требуемая ВИС КНО | Жалоба создана и передана в<br>требуемый КНО в систему ТОР КНД                         |  |
| 2                                            | ТОР КНД зарегистрировал жалобу,<br>присвоил ей номер и передал<br>информацию в ЕПГУ          | На портале ЕПГУ сменился статус<br>жалобы на Зарегистрирована.<br>Присвоен номер       |  |
| 3                                            | ВИС КНО запрашивает список жалоб                                                             | В ТОР КНД пришел запрос на предоставление списка жалоб по КНО, который отправил запрос |  |
| 4                                            | ТОР КНД сформировал и отправил ответ с информацией по списку жалоб                           | В ВИС КНО загружен<br>сформированный список жалоб и<br>информация из ТОР КНД           |  |
| 5                                            | ВИС КНО назначает исполнителя на<br>жалобу                                                   | Из ВИС КНО в адрес ТОР КНД<br>отправлен запрос о назначении<br>исполнителя             |  |
| 6                                            | ВИС КНО берет жалобу в работу                                                                | Из ВИС КНО в адрес ТОР КНД отправлен запрос о взятие в работу                          |  |
| 7                                            | ВИС КНО берет в рассмотрение жалобу                                                          | Из ВИС КНО в адрес ТОР КНД отправлен запрос о взятие в                                 |  |

|    |                                    | рассмотрения жалобу                 |
|----|------------------------------------|-------------------------------------|
|    |                                    | Из ВИС КНО в адрес ТОР КНД          |
| 8  | В ВИС КНО исполнитель нажал кнопку | отправлен запрос с Принятым         |
|    | Принять итоговое решение           | итоговым решением                   |
|    |                                    | В карточке жалобы проставляется     |
|    | В ТОР КНД отрабатывается           | статус о Принятии итогового решения |
| 9  | поступивший запрос о принятом      | по жалобе,                          |
|    | итоговом решении                   | в адрес ЕПГУ отправляется запрос с  |
|    |                                    | Принятым итоговым решением          |
|    |                                    | В карточке жалобы на портале        |
| 10 | Портал ЕПГУ отрабатывает           | меняются данные на переданные из    |
|    | полученный запрос от ТОР КНД       | ТОР КНД                             |

| Этап 4. Запрос дополнительной информации у заявителя |                                                                                              |                                                                                                    |
|------------------------------------------------------|----------------------------------------------------------------------------------------------|----------------------------------------------------------------------------------------------------|
| №<br>шага                                            | Описание шага                                                                                | Ожидаемый результат                                                                                                    |
| 1                                                    | На портале ЕПГУ создаем жалобу с<br>номером проверки, которую проводила<br>требуемая ВИС КНО | Жалоба создана и передана в<br>требуемый КНО в систему ТОР КНД                                                                                                    |
| 2                                                    | ТОР КНД зарегистрировал жалобу,<br>присвоил ей номер и передал<br>информацию в ЕПГУ          | На портале ЕПГУ сменился статус<br>жалобы на Зарегистрирована.<br>Присвоен номер                                                                                                    |
| 3                                                    | ВИС КНО запрашивает список жалоб                                                             | В ТОР КНД пришел запрос на предоставления списка жалоб по КНО, который отправил запрос                                                                                                    |
| 4                                                    | ТОР КНД сформировал и отправил ответ с информацией по списку жалоб                           | В ВИС КНО загружен<br>сформированный список жалоб и<br>информация из ТОР КНД                                                                                                    |
| 5                                                    | ВИС КНО назначает исполнителя на жалобу                                                      | Из ВИС КНО в адрес ТОР КНД<br>отправлен запрос о назначении<br>исполнителя                                                                                                    |
| 6                                                    | ВИС КНО берет жалобу в работу                                                                | Из ВИС КНО в адрес ТОР КНД отправлен запрос о взятие в работу                                                                                                    |
| 7                                                    | ВИС КНО берет в рассмотрение<br>жалобу                                                       | Из ВИС КНО в адрес ТОР КНД<br>отправлен запрос о взятие в<br>рассмотрения жалобу                                                                                                    |
| 8                                                    | В ВИС КНО исполнитель нажал кнопку<br>Запросить дополнительную<br>информацию                 | Из ВИС КНО в адрес ТОР КНД<br>отправлен запрос с Запросом<br>дополнительной информации от<br>заявителя                                                                                                    |
| 9                                                    | В ТОР КНД отрабатывается поступивший запрос о запросе дополнительной информации              | В карточке жалобы проставляется<br>статус о запросе дополнительной<br>информации,<br>в адрес ЕПГУ отправляется запрос с<br>Запросом дополнительной<br>информации и датой, до которой<br>можно предоставить ответ |
| 10                                                   | Портал ЕПГУ отрабатывает полученный запрос от ТОР КНД                                        | В карточке жалобы на портале<br>меняются данные на переданные из<br>ТОР КНД                                                                                                    |

|           | Этап 5. Отзыв жалобы по ини                                                                                                    | ициативе заявителя                                                                                                    |
|-----------|----------------------------------------------------------------------------------------------------|----------------------------------------------------------------------------------------------------|
| №<br>шага | Описание шага                                                                                                    | Ожидаемый результат                                                                                                    |
| 1         | На портале ЕПГУ создаем жалобу с<br>номером проверки, которую проводила<br>требуемая ВИС КНО                                                  | Жалоба создана и передана в<br>требуемый КНО в систему ТОР КНД                                                                         |
| 2         | ТОР КНД зарегистрировал жалобу,<br>присвоил ей номер и передал<br>информацию в ЕПГУ                                                           | На портале ЕПГУ сменился статус<br>жалобы на Зарегистрирована.<br>Присвоен номер                                                       |
| 3         | ВИС КНО запрашивает список жалоб                                                                                                    | В ТОР КНД пришел запрос на предоставления списка жалоб по КНО, который отправил запрос                                                 |
| 4         | ТОР КНД сформировал и отправил ответ с информацией по списку жалоб                                                                            | В ВИС КНО загружен<br>сформированный список жалоб и<br>информация из ТОР КНД                                                           |
| 5         | ВИС КНО назначает исполнителя на жалобу                                                                                                    | Из ВИС КНО в адрес ТОР КНД<br>отправлен запрос о назначении<br>исполнителя                                                             |
| 6         | ВИС КНО берет жалобу в работу                                                                                                    | Из ВИС КНО в адрес ТОР КНД отправлен запрос о взятие в работу                                                                          |
| 7         | В ЕПГУ заявитель нажимает на кнопку<br>«Отозвать жалобу», заполняет<br>обязательные поля и отзывает жалобу                                    | В адрес ТОР КНД направлен запрос на отзыв жалобы                                                                                       |
| 8         | ТОР КНД обрабатывает полученный<br>запрос от ЕПГУ об Отзыве жалобы<br>и формирует запрос в адрес системы<br>ВИС КНО                           | Запрос в ТОР КНД обработан,<br>появился статус об отзыве жалобы.<br>В ВИС КНО отправлен запрос об<br>окончании рассмотрения жалобы     |
| 9         | ВИС КНО получил запрос на отзыв жалобы заявителем                                                                                             | В карточке жалобы должна остаться<br>только возможность Отказа в<br>рассмотрении                                                       |
| 10        | Исполнитель в ВИС КНО нажимает кнопку Отказать в рассмотрении                                                                                 | Статус жалобы меняется на отказано в<br>рассмотрении, в адрес ТОР КНД<br>формируется и отправляется запрос об<br>Отказе в рассмотрении |
| 11        | ТОР КНД обрабатывает запрос от ВИС<br>КНО об Отказе в рассмотрении и<br>отправляет в ЕПГУ запрос с<br>подтверждением Отказа в<br>рассмотрении | В ТОР КНД жалоба закрывается со<br>статусом Отказано в рассмотрении,<br>в ЕПГУ запрос успешно отправлен                                |
| 12        | Портал ЕПГУ отрабатывает полученный запрос от ТОР КНД                                                                                         | В карточке жалобы на портале<br>меняются данные на переданные из<br>ТОР КНД                                                            |

| Этап 6. Досыл документов по инициативе заявителя из ТОР КНД в ВИС КНО |                                  |                             |  |
|-----------------------------------------------------------------------|----------------------------------|-----------------------------|--|
| №<br>шага                                                             | Описание шага Ожидаемый резулн   |                             |  |
| 1                                                                     | на портале ЕПГУ создаем жалобу с | Жалоба создана и передана в |  |

|   | номером проверки которую проводила требуемая ВИС КНО                                                                                                    | требуемый КНО в систему ТОР КНД                                                             |
|---|----------------------------------------------------------------------------------------------------|---------------------------------------------------------------------------------------------|
| 2 | ТОР КНД зарегистрировал жалобу,<br>присвоил ей номер и передал<br>информацию в ЕПГУ                                                                                                    | на портале ЕПГУ сменился статус<br>жалобы на Зарегистрирована.<br>Присвоен номер            |
| 3 | ВИС КНО запрашивает список жалоб                                                                                                    | в ТОР КНД пришел запрос на<br>предоставления списка жалоб по<br>КНО который отправил запрос |
| 4 | ТОР КНД сформировал и отправил<br>ответ со списком жалоб                                                                                                    | в ВИС КНО загружен<br>сформированный список жалоб из<br>ТОР КНД                             |
| 5 | ВИС КНО назначает исполнителя на жалобу                                                                                                    | Из ВИС КНО в адрес ТОР КНД<br>отправлен запрос о назначении<br>исполнителя                  |
| 6 | ВИС КНО берет жалобу в работу                                                                                                    | Из ВИС КНО в адрес ТОР КНД<br>отправлен запрос о взятие в работу                            |
| 7 | ВИС КНО нажал перейти к<br>рассмотрения                                                                                                    | Из ВИС КНО в адрес ТОР КНД<br>отправлен запрос о Переходе к<br>рассмотрению                 |
| 8 | на портале ЕПГУ, заявитель переходит<br>в Детали жалобы и нажимает отправить<br>дополнительны документы, далее<br>заполняет обязательны поля,<br>прикладывает документы и отправляет<br>в ведомство | документы успешно приложены и<br>запрос с портала ЕПГУ отправлен в<br>ТОР КНД               |
| 9 | ТОР КНД получил запрос с<br>дополнительными документами от<br>ЕПГУ<br>в ТОР КНД формируется запрос для<br>передачи дополнительной информации<br>и передает в адрес ВИС КНО                          | Запрос сформирован и отправлен в<br>ВИС КНО                                                 |

# Сценарий интеграционного тестирования ВИС КНО с ГИС ТОР КНД по ЖС «Жалоба по нарушению моратория на проверки»

Сквозное тестирование:

| №<br>этапа | Наименование тестового<br>спенария                      | Результат | Комментарий |
|------------|---------------------------------------------------------|-----------|-------------|
| 1          | Получение жалобы из ЕПГУ в<br>ВИС КНО и взятие в работу |           |             |
| 2          | Принятие итогового решения по жалобе                    |           |             |

| Этап 1. Получение жалобы из ЕПГУ в ВИС КНО и взятие в работу |                                                                                              |                                                                |  |
|--------------------------------------------------------------|----------------------------------------------------------------------------------------------|----------------------------------------------------------------|--|
| №<br>шага                                                    | Описание шага                                                                                | Ожидаемый результат                                            |  |
| 1                                                            | На портале ЕПГУ создаем жалобу с<br>номером проверки, которую проводила<br>требуемая ВИС КНО | Жалоба создана и передана в<br>требуемый КНО в систему ТОР КНД |  |

| 2 | ТОР КНД зарегистрировал жалобу,<br>присвоил ей номер и передал<br>информацию в ЕПГУ                                                                                    | На портале ЕПГУ сменился статус<br>жалобы на Зарегистрирована.<br>Присвоен номер       |
|---|----------------------------------------------------------------------------------------------------|----------------------------------------------------------------------------------------|
| 3 | ВИС КНО запрашивает список жалоб                                                                                                    | В ТОР КНД пришел запрос на предоставления списка жалоб по КНО, который отправил запрос |
| 4 | ТОР КНД сформировал и отправил<br>ответ с требуемой жалобой в ВИС КНО                                                                                                  | В ВИС КНО загружен<br>сформированный список жалоб и<br>информация из ТОР КНД           |
| 5 | ВИС КНО назначает исполнителя на жалобу                                                                                                    | Из ВИС КНО в адрес ТОР КНД<br>отправлен запрос о назначении<br>исполнителя             |
| 6 | ВИС КНО берет жалобу в работу                                                                                                    | Из ВИС КНО в адрес ТОР КНД отправлен запрос о взятие в работу                          |
| 7 | В ТОР КНД запрос обрабатывается. У<br>жалобы меняется статус на - В работе<br>Из ТОР КНД в адрес ЕПГУ<br>отправляется запрос с информацией о<br>взятии жалобы в работу | На портале ЕПГУ у жалобы сменился<br>статус на - В работе                              |

| Этап 2. Принятие итогового решения по жалобе |                                                                                              |                                                                                                    |  |  |  |  |  |  |
|----------------------------------------------|----------------------------------------------------------------------------------------------|----------------------------------------------------------------------------------------------------|--|--|--|--|--|--|
| №<br>шага                                    | Описание шага                                                                                | Ожидаемый результат                                                                                                    |  |  |  |  |  |  |
| 1                                            | На портале ЕПГУ создаем жалобу с<br>номером проверки, которую проводила<br>требуемая ВИС КНО | Жалоба создана и передана в<br>требуемый КНО в систему ТОР КНД                                                                                           |  |  |  |  |  |  |
| 2                                            | ТОР КНД зарегистрировал жалобу,<br>присвоил ей номер и передал<br>информацию в ЕПГУ          | На портале ЕПГУ сменился статус<br>жалобы на Зарегистрирована.<br>Присвоен номер                                                                         |  |  |  |  |  |  |
| 3                                            | ВИС КНО запрашивает список жалоб                                                             | В ТОР КНД пришел запрос на предоставление списка жалоб по КНО, который отправил запрос                                                                   |  |  |  |  |  |  |
| 4                                            | ТОР КНД сформировал и отправил ответ с информацией по списку жалоб                           | В ВИС КНО загружен<br>сформированный список жалоб и<br>информация из ТОР КНД                                                                             |  |  |  |  |  |  |
| 5                                            | ВИС КНО назначает исполнителя на жалобу                                                      | Из ВИС КНО в адрес ТОР КНД отправлен запрос о назначении исполнителя                                                                                     |  |  |  |  |  |  |
| 6                                            | ВИС КНО берет жалобу в работу                                                                | Из ВИС КНО в адрес ТОР КНД отправлен запрос о взятие в работу                                                                                            |  |  |  |  |  |  |
| 7                                            | ВИС КНО берет в рассмотрение<br>жалобу                                                       | Из ВИС КНО в адрес ТОР КНД<br>отправлен запрос о взятие в<br>рассмотрения жалобу                                                                         |  |  |  |  |  |  |
| 8                                            | В ВИС КНО исполнитель нажал кнопку<br>Принять итоговое решение                               | Из ВИС КНО в адрес ТОР КНД<br>отправлен запрос с Принятым<br>итоговым решением                                                                           |  |  |  |  |  |  |
| 9                                            | В ТОР КНД отрабатывается поступивший запрос о принятом итоговом решении                      | В карточке жалобы проставляется<br>статус о Принятии итогового<br>решения по жалобе,<br>в адрес ЕПГУ отправляется запрос с<br>Принятым итоговым решением |  |  |  |  |  |  |

|    |                              |      |              | В   | карточ | ке жал | юбы  | на     | порта. | ле |
|----|------------------------------|------|--------------|-----|--------|--------|------|--------|--------|----|
| 10 | Портал                       | ЕПГУ | отрабатывает | мен | няются | данные | на г | тереда | нные   | ИЗ |
|    | полученный запрос от ТОР КНД |      |              | TO  | Р КНД  |        |      |        |        |    |